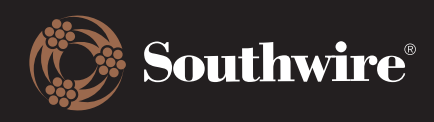

## **Dashboard & Order History**

The dashboard is your quick overview of the account that you are signed into. Here, you can quickly check order status updates and drill down for more information.

| Viewing as: 24265   SHEALY ELEC WHOLESALERS INC (BS)   US   CHARLOTTE, NC $ 	imes $ |                                                    |                |                  |             |                      |                                   |         |   |  |  |  |
|-------------------------------------------------------------------------------------|----------------------------------------------------|----------------|------------------|-------------|----------------------|-----------------------------------|---------|---|--|--|--|
| (C) Sou                                                                             | earch product                                      | ducts          |                  |             |                      | o Welcome<br>Jane Doe ■ English - |         |   |  |  |  |
|                                                                                     | Products - Service                                 | es 👻 Industrie | es 👻 Ordering 👻  | Resource    | s▼ About▼ Care       | ers Feati                         | ured    |   |  |  |  |
| ← Collapse Menu                                                                     | 🖾 Dashboa                                          | rd             | a quick overview | of your acc | count while you've b | een gone                          |         |   |  |  |  |
| 은 Order History<br>은 My Details                                                     | History etails ORDERS IN PREVIOUS 90 DAYS view all |                |                  |             |                      |                                   |         |   |  |  |  |
| 📃 My Lists                                                                          | Submitted                                          | 0              | Confirmed        | 0           | In Progress          | 0                                 | Shipped | 0 |  |  |  |
| 🕄 Inventory<br>💭 Notifications                                                      | 12                                                 | Ô              | 7                | Ê           | 0                    | ¢                                 | 1       | ۲ |  |  |  |
| Log Out                                                                             | LISTS                                              |                |                  |             |                      |                                   |         |   |  |  |  |
|                                                                                     | Lists                                              |                |                  |             |                      |                                   |         |   |  |  |  |
|                                                                                     | 1                                                  |                | ≔                |             |                      |                                   |         |   |  |  |  |

 Here are how order statuses are divided up: Submitted means that the order has been received by Southwire, Confirmed means that an order is currently being reviewed and approved, In Progress means that an order is currently being picked and packed, and Shipped means that the order is now in the delivery process. There is no need to memorize this, however, as we have built in tool tips that can be hovered over as a reminder.

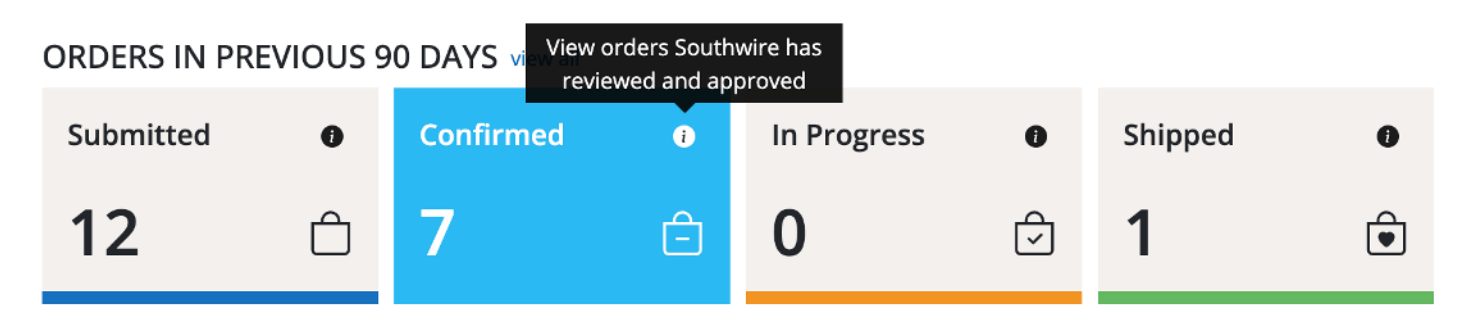

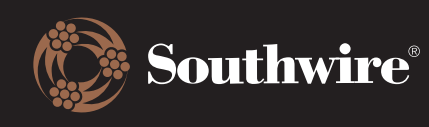

1. The dashboard shows orders from the past 90 days by default. To see all orders, click View All for more order history.

**Note**: Only the past 18 months of order history has been migrated to the Customer Hub. If you need data past that point, please contact CustomerHub@southwire.com.

2. Select the order status you want to know more about and click on it. All applicable orders under that status will display. Using the Shipped status as an example, you will now be able to add extra filters to narrow down what you are looking for. You can either search a specific order or PO number, or use the dropdowns to add filters.

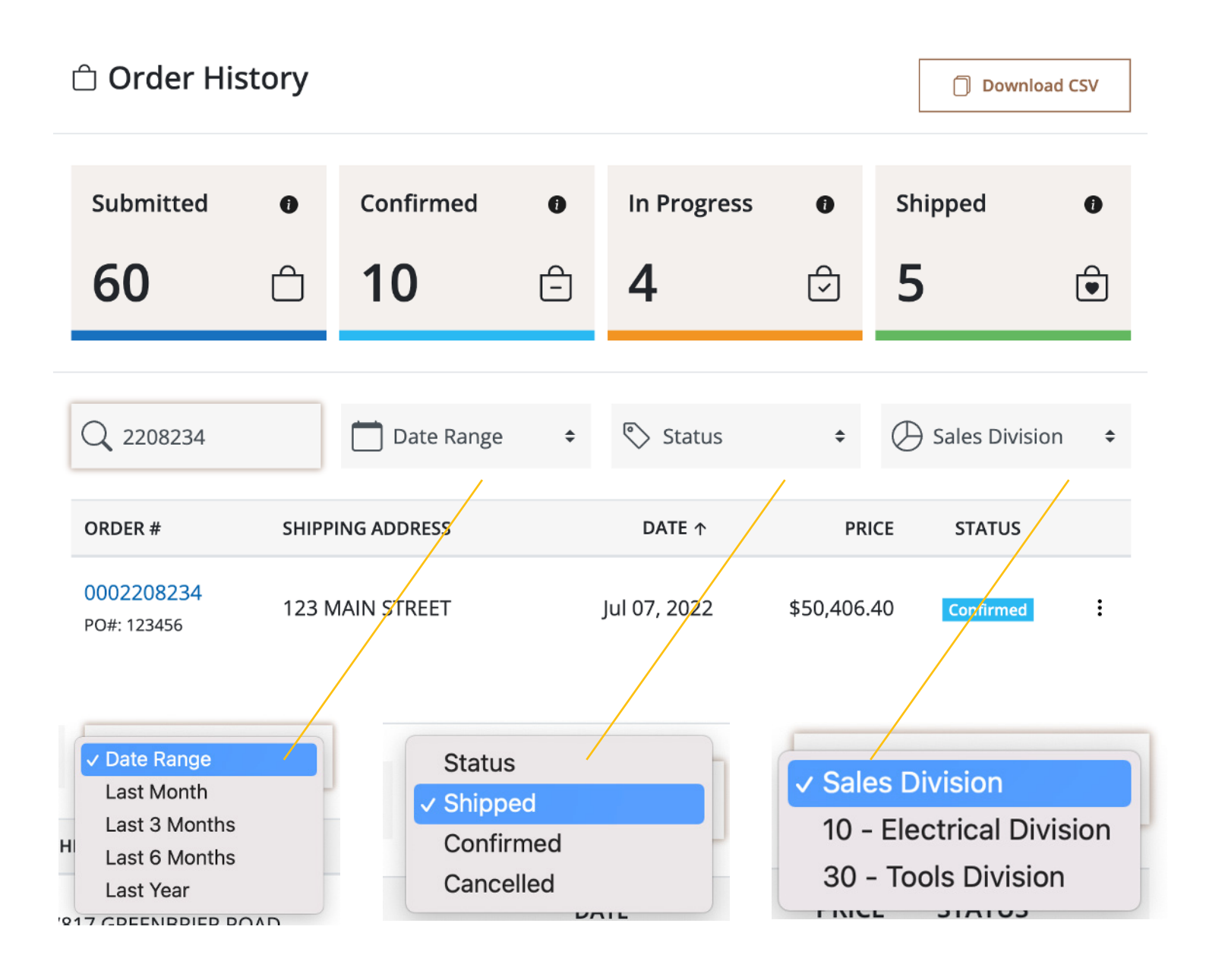

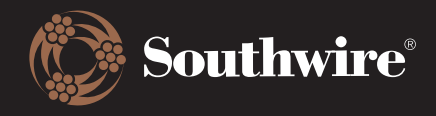

4. At any time, you can export the order history by clicking on the Download CSV button at the top right of the page or by clicking on the three dots to the right of each order status.

| 🗅 Order Hi                | Download CSV     |           |   |              |          |               |   |
|---------------------------|------------------|-----------|---|--------------|----------|---------------|---|
| Submitted                 | 0                | Confirmed | 0 | In Progress  | 0        | Shipped       | 0 |
| 60                        | Ô                | 10        | Ê | 4            | ¢        | 5             | ٢ |
| ORDER #                   | SHIPPING ADDRESS |           |   | DATE ↑       | PR       | RICE STATUS   |   |
| 0002208234<br>PO#: 123456 | 123 MAIN STREET  |           |   | Jul 07, 2022 | \$50,406 | .40 Confirmed | ÷ |